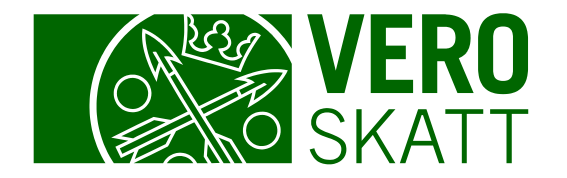

# Saldouppgifter och betalning i MinSkatt

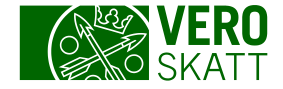

#### Sektionen Betalningssituation 1/3

 I kundens egen MinSkatt finns sektionen
 Betalningssituation på fliken Egna skatteslag. Om kunden inte har en förfallen skuld, visas i sektionen de tre följande skatterna som förfaller.

| <sup>min</sup> /skatt                  |                                                                                                    | Hjälp med dina ärenden                                                                                                    | Bgna uppgifter och utloggning |
|----------------------------------------|----------------------------------------------------------------------------------------------------|----------------------------------------------------------------------------------------------------|-------------------------------|
| Osakeyhtiö Oy                          |                                                                                                    |                                                                                                    | Redigera egna uppgifter 🕄     |
| Egna skatteslag Uppgifter <sup>3</sup> | Skatteärenden Kontakt Kunduppgifter                                                                                                    |                                                                                                    |                               |
| Osakeyhtiö Oy                          | Betalningssituation<br>Skatter som förfaller till betalning (14)<br>12.01.2024 Arbetsgivarens löneuppgifter -4 256,42 €<br>12.01.2024 Moms -4 490,97 €<br>23.01.2024 Förskottsskatt -1 184,16 € | <ul> <li>&gt; Betalning av skatter</li> <li>&gt; Saldospecifikation</li> <li>&gt; Betalningar och återbä</li> <li>&gt; Anmäl kontonumret</li> </ul> | ringar                        |

Bakom länken Betalning av skatter finns betalningsuppgifter för varje skatteslag samt skatteslagsspecifika nätbetalningssknappar.

I länken Saldospecifikation hittar du mer detaljerade saldouppgifter enligt varje kunds situation.

I länken Betalningar och återbäringar hittar du uppgifter om de betalningar som kunden gjort och användningen av återbäringar.

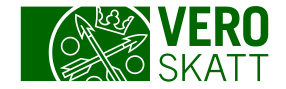

#### Sektionen Betalningssituation 2/3

 Om kunden har ett betalningsarrangemang ingår saldot i betalningsarrangemanget i det totala förfallna saldot.

| min/skat        | t                        |                |                                                                                                    | Hjälp med dina ärenden 🛛 egna uppgifter o                                                                                                    | ch utloggning  |
|-----------------|--------------------------|----------------|----------------------------------------------------------------------------------------------------|----------------------------------------------------------------------------------------------------|----------------|
| Osakeyhtiö Oy   |                          |                |                                                                                                    | Redigera egn                                                                                                    | na uppgifter 9 |
| Egna skatteslag | Uppgifter <sup>3</sup> S | katteärenden K | Contakt Kunduppgifter                                                                                                    |                                                                                                    |                |
| Osakeyhtiö Oy   |                          |                | Betalningssituation<br>Förfallet totalsaldo<br>-9 984,36 €<br>Förfallna skatter (3)                                                                                                    | <ul> <li>&gt; Betalning av skatter</li> <li>&gt; Saldospecifikation</li> <li>&gt; Betalningar och återbäringar</li> <li>&gt; Anmäl kontonumret</li> </ul> |                |
|                 |                          |                | Betalningsarrangemangets saldo<br>-9 984,36 €<br>I betalningsarrangemangets saldo ingår de skatter i<br>arrangemanget som redan förfallit till betalning eller som<br>kommer att förfalla senare. Om betalningsarrangemanget<br>omfattar skuld för vilken du ansvarar gemensamt med<br>andra gäldenärer, visas denna skuld inte i<br>betalningsarrangemangets saldo. | <ul> <li>Visa betalningsarrangemangets läge</li> <li>Öppna brevet om betalningsarrangemanget (p</li> </ul>                                                | odf)           |

I vyn finns också en anmärkning om betalningsarrangemanget. Närmare information om betalningsarrangemanget får du när du väljer länken Visa betalningsarrangemangets läge.

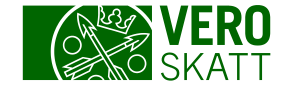

oanvänd kreditering får

du när du väljer länken

Saldospecifikation som

öppnar en tabellvy.

När du väljer länken

om återbäring av

av skatter på eget

initiativ.

Ansökan om återbäring,

kan du göra en begäran

oanvända krediteringar

skatter på eget initiativ

#### Sektionen Betalningssituation 3/3

 En anmärkning om oanvänd kreditering kommer efter sektionen Betalningssituation.

| min/skatt                                     |                                                                                                    | Hjälp med dina ärenden e Egna uppgifter och utloggning                                                                                                    |
|-----------------------------------------------|----------------------------------------------------------------------------------------------------|----------------------------------------------------------------------------------------------------|
| Dsakeyhtiö Oy                                 |                                                                                                    | Redigera egna uppgifter 🕻                                                                                                    |
| gna skatteslag Uppgifter <sup>3</sup> Skatteä | renden Kontakt Kunduppgifter                                                                                                    |                                                                                                    |
| Osakeyhtiö Oy                                 | Betalningssituation<br>Skatter som förfaller till betalning (14)<br>12.01.2024 Arbetsgivarens löneuppgifter -4 256,42 €<br>12.01.2024 Moms -4 490,97 €<br>23.01.2024 Förskottsskatt -1 184,16 € | <ul> <li>&gt; Betalning av skatter</li> <li>&gt; Saldospecifikation</li> <li>&gt; Betalningar och återbäringar</li> <li>&gt; Anmäl kontonumret</li> </ul> |
|                                               | Oanvänd kreditering eller skatteåterbäring, se närmare<br>uppgifter i saldospecifikationen.                                                                                                    | <ul> <li>Ansökan om återbäring, skatter på eget initiativ</li> </ul>                                                                                      |

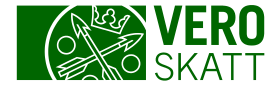

### Betalning av skatter 1/2

 Du får upp betalningsuppgifterna när du väljer länken Betalning av skatter i sektionen Betalningssituation.

| min/skatt                                             |                                                                                                    | Hjälp med dina ärenden                                                                                                    | Bgna uppgifter och utloggning    |
|-------------------------------------------------------|----------------------------------------------------------------------------------------------------|----------------------------------------------------------------------------------------------------|----------------------------------|
| Osakeyhtiö Oy                                         |                                                                                                    |                                                                                                    | Redigera egna uppgifter <b>1</b> |
| Egna skatteslag Uppgifter Skatteärenden Osakeyhtiö Oy | Kontakt Kunduppgifter<br>Betalningssituation<br>Skatter som förfaller till betalning (14)<br>12.01.2024 Arbetsgivarens löneuppgifter -4 256,42 €<br>12.01.2024 Moms -4 490,97 €<br>23.01.2024 Förskottsskatt -1 184,16 € | <ul> <li>&gt; Betalning av skatter</li> <li>&gt; Saldospecifikation</li> <li>&gt; Betalningar och återbär</li> <li>&gt; Anmäl kontonumret</li> </ul> | ingar                            |

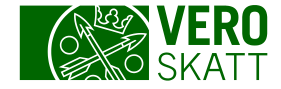

# Betalning av skatter 2/2

| < Etusivu                                                                                                    |                                                                                                    |                                                                                                    |
|----------------------------------------------------------------------------------------------------|----------------------------------------------------------------------------------------------------|----------------------------------------------------------------------------------------------------|
| Betalning av skatter                                                                                                    |                                                                                                    |                                                                                                    |
| Osakeyhtiö Oy                                                                                                    |                                                                                                    |                                                                                                    |
|                                                                                                    |                                                                                                    |                                                                                                    |
| Deklarera och betala skatten rätt Betalningen allokeras till det skatteslag vars referensr du betalar skatter på eget initiativ, överlåtelseskatt ell | nummer du använder. Om du betalar skatten som nätbet<br>Ier tilläggsförskott ska du försäkra dig om att du lämnat | talning ska du klicka på betalningsknappen för den skatt som du vill betala. Om<br>en skattedeklaration eller ansökt om tilläggsförskott innan du betalar skatten. |
| Läs mer om hur betalningar används till olika skatter                                                                                                 | <u>(skatt.fi)</u>                                                                                                 |                                                                                                    |
| Förfallna skatter                                                                                                    |                                                                                                    |                                                                                                    |
| • Det finns 9 984,36 euro i förfallna skatter som inte                                                                                                | betalats.                                                                                                    |                                                                                                    |
| Betala de förfallna skatterna                                                                                                    |                                                                                                    |                                                                                                    |
| Nätbetalning                                                                                                    |                                                                                                    |                                                                                                    |
| Inkomstskatt för samfund - Förskottsskatt, tilläggsförsko                                                                                             | ott och kvarskatt                                                                                                 |                                                                                                    |
| -1 187,01 €<br>1 förfallen skatt                                                                                                    | Nätbetalning<br>Betala inkomstskatt för samfund                                                                   | Andra betalningssätt<br>Referensnummer, inkomstskatt för samfund                                                                                                   |
|                                                                                                    |                                                                                                    | Danske Bank                                                                                                    |
|                                                                                                    |                                                                                                    | BIC: DABAFIHH                                                                                                    |
|                                                                                                    |                                                                                                    | Nordea                                                                                                    |
|                                                                                                    |                                                                                                    | BIC: NDEAFIHH                                                                                                    |
|                                                                                                    |                                                                                                    |                                                                                                    |

- Skatterna betalas på Skatteförvaltningens bankkonton i Danske Bank eller Nordea.
- Du kan inte betala endast med ett kontonummer. Du behöver alltid också ett referensnummer som riktar din betalning till rätt skatt.
- Referensnumren är kundspecifika och dessutom har varje skatteslag sina egna referensnummer.
- Det skatteslagsspecifika referensnumret är alltid detsamma för kunden, dvs. exempelvis kundens förskottsskatt och kvarskatt betalas med samma referens.

# Referensnumret riktar betalningen till rätt skatt

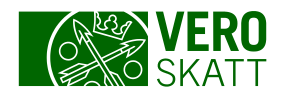

#### Referensnummer för inkomstskatt

En inbetalning med referensen för inkomstskatt används till skatter i följande ordning:

- Förfallna inkomstskatter
- Inkomstskatter som inte förfallit till betalning
- Inkomstskatter som omfattas av betalningsarrangemang
- Inkomstskatter som är i indrivning hos utsökningsmyndigheten
- Övriga förfallna skatter
- Ansvarsskulder

Om det blir kvar av inbetalningen används den för skatter som förfallit till betalning för andra skatteslag. Resten av inbetalningen återbetalas om det inte finns hinder för återbetalningen eller om det återstående beloppet inte används för utmätning.

Dessutom har till exempel fastighetsskatten och överlåtelseskatten egna referenser. Kunden kan i olika situationer också ha andra referenser, till exempel en referens för betalningsarrangemang.

#### Referens för skatter på eget initiativ

En inbetalning med referensen för skatter på eget initiativ används till skatter i följande ordning:

- Skatter på eget initiativ som förfallit till betalning
- Skatter på eget initiativ som är i indrivning hos utsökningsmyndigheten
- Skatter på eget initiativ när de förfaller till betalning

Om det blir kvar av det inbetalda beloppet används det i slutet av månaden eller innan inbetalningen återbetalas enligt följande till:

- Övriga förfallna skatter (till exempel inkomstskatter och fastighetsskatt)
- Alla skatter som ingår i ett betalningsarrangemang, också skatter på eget initiativ
- Andra skatter som är i indrivning hos utsökningsmyndigheten än skatter på eget initiativ
- Det belopp som förfallit till betalning enligt ett betalningsprogram som domstolen fastställt
- Ansvarsskulder

#### Referens för förfallna skatter

Referensen för förfallna skatter finns i sammandragsbrevet och med den kan du betala alla förfallna skatter på en gång.

Inbetalningen används då till skatter i följande ordning:

- Till förfallna skatter i första hand i ordning enligt preskriptionsdatumet och i andra hand enligt förfallodagen
- Till förfallna skatter som ingår i ett betalningsarrangemang
- Till skatter som är i indrivning hos utsökningsmyndigheten

Om det blir kvar av inbetalningen används den till

- Skatter på eget initiativ på skattens förfallodag
- Övriga förfallna skatter i slutet av månaden eller när inbetalningen återbetalas
- Skulder som du ansvarar för i slutet av månaden eller när inbetalningen återbetalas

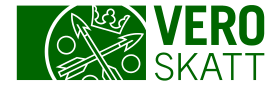

# Nätbetalning 1/2

| < Etusivu                                                                                                    |                                                                                                    |                                                                                                    |
|----------------------------------------------------------------------------------------------------|----------------------------------------------------------------------------------------------------|----------------------------------------------------------------------------------------------------|
| Betalning av skatter                                                                                                    |                                                                                                    |                                                                                                    |
| Osakeyhtiö Oy                                                                                                    |                                                                                                    |                                                                                                    |
|                                                                                                    |                                                                                                    |                                                                                                    |
| Deklarera och betala skatten rätt<br>Betalningen allokeras till det skatteslag vars referensnumr<br>du betalar skatter på eget initiativ, överlåtelseskatt eller til | mer du använder. Om du betalar skatten som nätbetalning ska du<br>Iläggsförskott ska du försäkra dig om att du lämnat en skattedekla | klicka på betalningsknappen för den skatt som du vill betala. Om<br>ration eller ansökt om tilläggsförskott innan du betalar skatten. |
| Läs mer om hur betalningar används till olika skatter (skat                                                                                                    | <u>tt.fi)</u>                                                                                                    |                                                                                                    |
| Förfallna skatter                                                                                                    |                                                                                                    |                                                                                                    |
| Det finns 9 984,36 euro i förfallna skatter som inte beta                                                                                                    | alats.                                                                                                    |                                                                                                    |
| betala de forfalina skatterna                                                                                                    |                                                                                                    |                                                                                                    |
| Nätbetalning                                                                                                    |                                                                                                    |                                                                                                    |
| Inkomstskatt för samfund - Förskottsskatt tillängsförskott og                                                                                                    | h kvarskatt                                                                                                    |                                                                                                    |
|                                                                                                    |                                                                                                    |                                                                                                    |
| -1 187,01 €<br>1 förfallen skatt                                                                                                    | Nätbetalning<br>Betala inkomstskatt för samfund                                                                                      | Andra betalningssätt<br>Referensnummer, inkomstskatt för samfund                                                                      |
|                                                                                                    |                                                                                                    | Danske Bank                                                                                                    |
|                                                                                                    |                                                                                                    | BIC: DABAFIHH                                                                                                    |
|                                                                                                    |                                                                                                    | Nordea                                                                                                    |
|                                                                                                    |                                                                                                    | BIC: NDEAFIHH                                                                                                    |
|                                                                                                    |                                                                                                    |                                                                                                    |

Du kan betala skatterna via den skatteslagsspecifika nätbetalningsknappen, varvid betalningen genast debiteras från kontot. Välj till exempel knappen Betala inkomstskatt för samfund.

Betalningen syns dock i MinSkatt först senare.

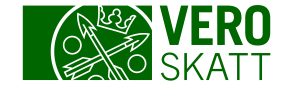

### Nätbetalning 2/2

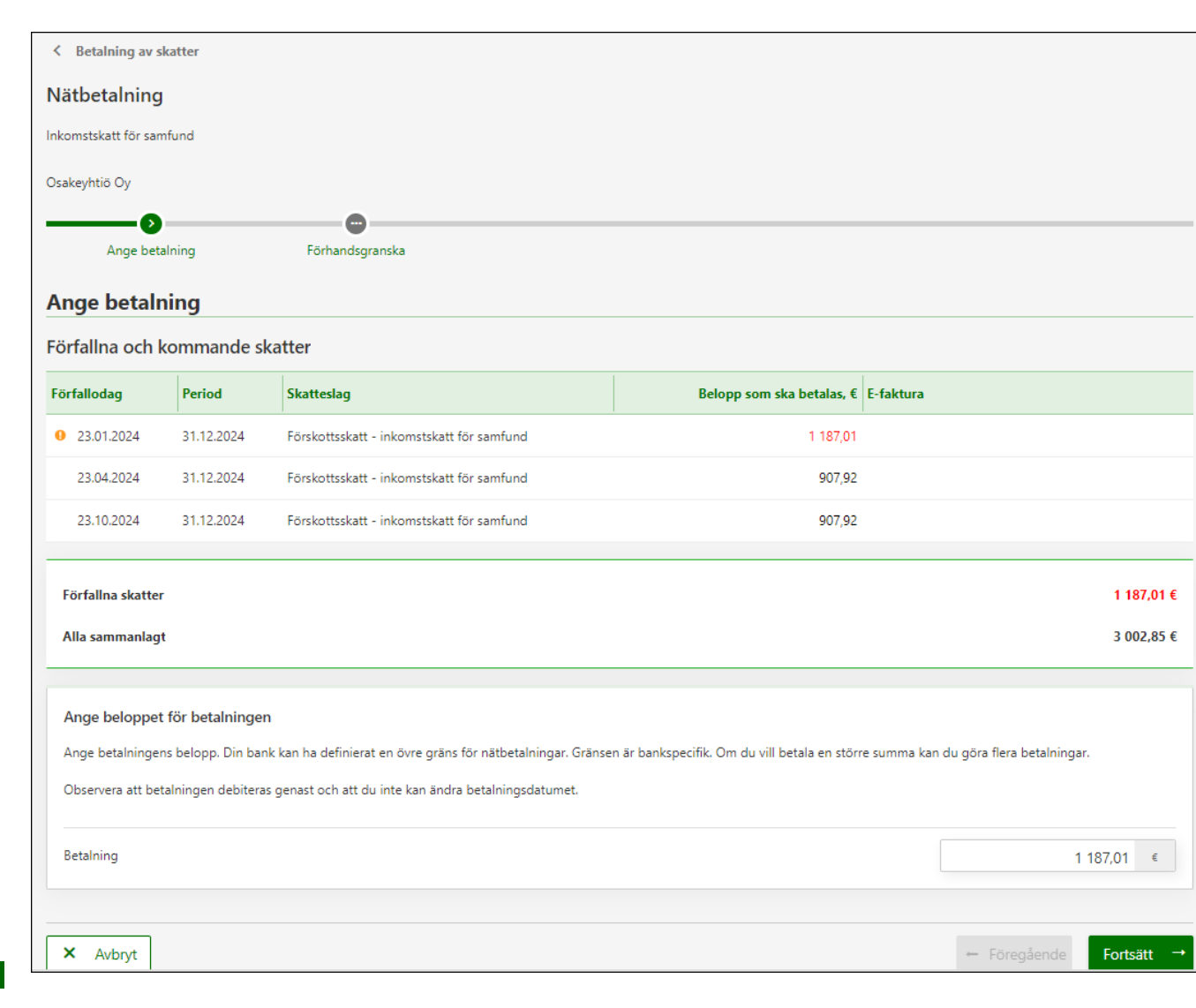

Du kan ändra betalningsbeloppet, men t.ex. via nätbetalningsknappen för skatter på eget initiativ kan du inte betala förskottsskatter, utan hela betalningen förmedlas till Skatteförvaltningen som en betalning av skatter på eget initiativ.

Du kan inte ändra betalningsdagen för en betalning när du betalar via MinSkatt.

Du kan också kopiera och klistra in betalningsuppgifter i nätbanken för betalning.

9

![](_page_9_Picture_0.jpeg)

#### Saldospecifikation 1/3

 Länken Saldospecifikation öppnar en vy med tabeller över kommande och förfallna skatter enligt kundens situation.

| min/skatt                                                             |                                                                                     | Hjälp med dina ärenden 🛛 😝 Egna uppgifter och utloggning                                                                                                  |
|-----------------------------------------------------------------------|-------------------------------------------------------------------------------------|----------------------------------------------------------------------------------------------------|
| Osakeyhtiö Oy<br>Egna skatteslag Uppgifter <sup>3</sup> Skatteärenden | Kontakt Kunduppgifter                                                               | Redigera egna uppgifter 🔍                                                                                                    |
| Osakeyhtiö Oy                                                         | Betalningssituation<br>Förfallet totalsaldo<br>-9 984,36 €<br>Förfallna skatter (3) | <ul> <li>&gt; Betalning av skatter</li> <li>&gt; Saldospecifikation</li> <li>&gt; Betalningar och återbäringar</li> <li>&gt; Anmäl kontonumret</li> </ul> |

![](_page_10_Picture_0.jpeg)

# Saldospecifikation 2/3

| < Ingångssi   | dan               |                                           |             |                 |                              |
|---------------|-------------------|-------------------------------------------|-------------|-----------------|------------------------------|
| Saldospec     | ifikation         |                                           |             |                 |                              |
| Osakeyhtiö Oy |                   |                                           |             |                 |                              |
| Saldo Salo    | doprognos         |                                           |             |                 |                              |
|               |                   |                                           |             | Välj skatteslag | Alla skatter 🗸               |
| Förfallna sl  | katter            |                                           |             |                 |                              |
| Förfallodag   | Period            | Skatteslag                                | Skatt, €    | Ränta, €        | Saldo, € E-faktura           |
| 12.01.2024    | <u>31.12.2023</u> | Arbetsgivarens förskottsinnehållning      | -4 256,42   | -24,31          | -4 280,73                    |
| 12.01.2024    | 30.11.2023        | Moms                                      | -4 490,97   | -25,65          | -4 516,62                    |
| 23.01.2024    | 31.12.2024        | Förskottsskatt - inkomstskatt för samfund | -1 184,16   | -2,85           | -1 187,01                    |
| 3 rader       |                   |                                           | -9 931,55   | -52,81          | -9 984,36                    |
| Förfallna sk  | atter sammanlag   | t 31.01.2024                              | -9 984,36 € |                 | Betala skatter               |
| Kommande      | e skatter och     | skatter som förfaller idag                |             |                 | <ul> <li>Sida 1/2</li> </ul> |
| Förfallodag   | Period            | Skatteslag                                |             |                 | Saldo, € E-faktura           |
| 23.02.2024    | <u>31.12.2024</u> | Förskottsskatt - inkomstskatt för samfund |             |                 | -1 184,16                    |
| 25.03.2024    | 31.12.2024        | Förskottsskatt - inkomstskatt för samfund |             |                 | -1 184,16                    |
| 23.04.2024    | 31.12.2024        | Förskottsskatt - inkomstskatt för samfund |             |                 | -1 184,16                    |

#### l den vy som öppnas från länken Saldospecifikation är följande tabeller möjliga:

- Förfallna skatter
- Kommande skatter och skatter som förfaller idag
- Oanvända betalningar och återbäringar som visar till exempel återbäringar av inkomstskatt
- Oanvända betalningar, återbäringar och krediteringar av överlåtelseskatt som visar till exempel en betalning av överlåtelseskatt som inte riktats till skattedeklarationen
- Oanvända betalningar, återbäringar eller gottgörelser för skatter på eget initiativ som visar till exempel momsbetalning som betalats före förfallodagen samt krediteringsränta som registrerats på betalning som betalats före förfallodagen i samband med användningen av betalningen
- Skatter som ingår i betalningsarrangemang eller annan indrivningsåtgärd, om kunden har ett gällande betalningsarrangemang.

![](_page_11_Picture_0.jpeg)

# Saldospecifikation 3/3

|                                                | ningar, áterbáringar o                               | in Ricarcennigar av skatter på eget indativ                                                                                                    |                                                                                                    |
|------------------------------------------------|------------------------------------------------------|----------------------------------------------------------------------------------------------------|----------------------------------------------------------------------------------------------------|
| Status                                         | Valuteringsdag                                       | Period Betalning eller återbäring                                                                                                    | Oanvänt, €                                                                                                    |
|                                                | 01.01.2024                                           | Betalning                                                                                                    | 8 747,39                                                                                                    |
|                                                |                                                      |                                                                                                    | 8 747,39                                                                                                    |
| <sup>nin</sup> ∕skatt                          |                                                      |                                                                                                    | Hjälp med dina ärenden                                                                                                    |
|                                                |                                                      |                                                                                                    |                                                                                                    |
| sakeyhtiö Oy                                   |                                                      |                                                                                                    | Bediagra consumpoifter                                                                                                    |
| sakeyhtiö Oy                                   |                                                      |                                                                                                    | Redigera egna uppgifter                                                                                                    |
| sakeyhtiö Oy<br>na skatteslag                  | Uppgifter <sup>9</sup> Skatteär                      | enden Kontakt Kunduppgifter                                                                                                    | Redigera egna uppgifter                                                                                                    |
| sakeyhtiö Oy<br>na skatteslag<br>Osakeyhtiö Oy | Uppgifter <sup>19</sup> Skatteär                     | enden Kontakt Kunduppgifter<br>Betalningssituation<br>Skatter som förfaller till betalning (14)                                                                                                    | Redigera egna uppgifter           Betalning av skatter           Saldospecifikation                                                                           |
| sakeyhtiö Oy<br>na skatteslag<br>Osakeyhtiö Oy | Uppgifter <sup>8</sup> Skatteär                      | enden Kontakt Kunduppgifter<br>Betalningssituation<br>Skatter som förfaller till betalning (14)<br>12.01.2024 Arbetsgivarens löneuppgifter -4 256,42 €                                                                         | Redigera egna uppgifter          Betalning av skatter         Saldospecifikation         Betalningar och återbäringar                                         |
| sakeyhtiö Oy<br>ma skatteslag<br>Osakeyhtiö Oy | Uppgifter <section-header> Skatteär</section-header> | enden Kontakt Kunduppgifter<br>Betalningssituation<br>Skatter som förfaller till betalning (14)<br>12.01.2024 Arbetsgivarens löneuppgifter -4 256,42 €<br>12.01.2024 Moms -4 490,97 €                                          | Redigera egna uppgifter <ul> <li>Betalning av skatter</li> <li>Saldospecifikation</li> <li>Betalningar och återbäringar</li> <li>Anmäl kontonumret</li> </ul> |
| sakeyhtiö Oy<br>na skatteslag<br>Osakeyhtiö Oy | Uppgifter <sup>3</sup> Skatteär                      | enden Kontakt Kunduppgifter<br>Betalningssituation<br>Skatter som förfaller till betalning (14)<br>12.01.2024 Arbetsgivarens löneuppgifter -4 256,42 €<br>12.01.2024 Moms -4 490,97 €<br>23.01.2024 Förskottsskatt -1 184,16 € | Redigera egna uppgifter<br>> Betalning av skatter<br>> Saldospecifikation<br>> Betalningar och återbäringar<br>> Anmäl kontonumret                            |

Om kunden har oanvända krediteringar för skatter på eget initiativ finns en anmärkning om det i sektionen Betalningssituation.

Du kan ansöka om återbäring när du väljer länken Ansökan om återbäring, skatter på eget initiativ i sektionen Betalningssituation.

![](_page_12_Picture_0.jpeg)

### Betalningar och återbäringar 1/3

 I länken Betalningar och återbäringar visas kundens betalningar, uppgifter om användningen av dem samt de återbäringar som kunden fått.

![](_page_12_Picture_3.jpeg)

![](_page_13_Picture_0.jpeg)

# Betalningar och återbäringar 2/3

| < Etusivu      |                                          |                                                             |
|----------------|------------------------------------------|-------------------------------------------------------------|
| Betalningar    | och återbäringar                         |                                                             |
| Osakeyhtiö Oy  |                                          |                                                             |
|                |                                          |                                                             |
| Betalningar o  | och återbäringar som använts för skatter | Ladda ned som fil (csy) Mer information<br>Sök i innehållet |
| Valuteringsdag | Betalning eller återbäring               | Belopp, € Användning av en betalning eller återbäring       |
| 13.04.2023     | Betalning                                | 670.98 Uppgifter om användning                              |
| 12.04.2023     | Betalning                                | 2 483,22 Uppgifter om användning                            |
| 12.04.2023     | Betalning                                | 125.68 Uppgifter om användning                              |
| 10.04.2023     | Återbäring, Moms 28.02.2023              | 2 987.99 Uppgifter om användning                            |
| 13.03.2023     | Krediteringsränta                        | 0.01 Uppgifter om användning                                |
| 13.03.2023     | Krediteringsränta                        | 0.09 Uppgifter om användr                                   |
| 10.03.2023     | Krediteringsränta                        | 0.08 Uppgifter om användning                                |

I tabellen Betalningar och återbäringar som använts för skatter visas kundens alla betalningar och återbäringar.

Länken Uppgifter om användning öppnar vyn Användning för skatteslag. Mer detaljerade användningar under perioden finns på fliken Detaljerade uppgifter.

| Uppgifter om användning                         |                   |                     |                         | ×               |
|-------------------------------------------------|-------------------|---------------------|-------------------------|-----------------|
| Användning för skatteslag Detaljerade uppgifter |                   |                     |                         |                 |
| Användning av en betalning eller återbäring     |                   |                     | Ladda ned som fil (csv) | Mer information |
| Skatteslag                                      | Period            | Transaktion         |                         | Belopp, €       |
| Arbetsgivares sjukförsäkringsavgift             | <u>31.03.2023</u> | Skatt (deklaration) |                         | 0,10            |
| Arbetsgivarens förskottsinnehållning            | 31.03.2023        | Skatt (deklaration) |                         | 2 483,12        |
| 2 rader                                         |                   |                     |                         | 2 483,22        |
|                                                 |                   |                     | Stän                    | 9               |

![](_page_14_Picture_0.jpeg)

# Betalningar och återbäringar 3/3

| <u>a ned som fil (csv)</u> | <u>Ladda nec</u>        |                    |                |                   | kunden                           | som betalats till          | terbäringar                  |
|----------------------------|-------------------------|--------------------|----------------|-------------------|----------------------------------|----------------------------|------------------------------|
|                            |                         |                    |                |                   | Återbäring                       | Återbäringens<br>belopp, € | tbetalningsda្               |
|                            |                         |                    |                |                   | <u>Uppgifter om återbäringen</u> | 3 237,26                   | 3.04.2023                    |
|                            |                         |                    |                |                   |                                  | aterbäringen               | Retaininger<br>ppgifter om å |
| Belopp,                    | Ladda ned som fil (csv) | Kreditering        | Valuteringsdag | Period            |                                  |                            | Aterbaring<br>Skatteslag     |
| 0,1                        |                         | Krediteringsränta  | 10.03.2023     | 31.03.2023        |                                  | 9                          | använd kreditering           |
| 0,0                        |                         | Krediteringsränta  | 10.04.2023     | 30.04.2023        |                                  | 9                          | använd kreditering           |
| 0,0                        |                         | Krediteringsränta  | 10.03.2023     | <u>31.01.2023</u> |                                  |                            | Voms                         |
| 2 987,9                    |                         | Skatt som återbärs | 10.04.2023     | 28.02.2023        |                                  |                            | vloms                        |
| 248,7                      |                         | Betalning          | 10.03.2023     | 31.03.2023        |                                  | 9                          | Oanvänd kreditering          |
| 0,2                        |                         | Krediteringsränta  | 11.03.2023     | 31.03.2023        |                                  | 9                          | Danvänd kreditering          |
| 3 237,2                    |                         |                    |                |                   |                                  |                            | i rader                      |
|                            |                         |                    |                |                   |                                  |                            | 6 rader                      |

I tabellen Återbäringar som betalats till kunden finns endast de återbäringar som betalats till kunden.

I länken Uppgifter om återbäringen visas återbäringens källa.

![](_page_15_Picture_0.jpeg)

#### Exempel 1: BetaIning av skatter

- En kund deklarerar 23.2. en negativ moms på 1 800 € för perioden 31.1.
- Kunden har dessutom samma dag 23.2. en förskottsskatt på 1500 € som förfaller.
- Kunden betalar förskottsskatteraten 1 500 € på förfallodagen med referensen för inkomstskatt.
  - Vid återbäring av moms används momsen till den förfallna förskottsskatten och den återstående momsen på 300 euro återbärs till kunden.
- Betalningen av förskottsskatten som kunden betalat inkommer till Skatteförvaltningen följande dag med referensen för inkomstskatt.
  - Betalningen används till förskottsskatt som förfaller 23.3 eftersom betalningen har betalats med referensen för inkomstskatt och förskottet i fråga är följande post för inkomstskatt som förfaller till betalning.
- Återbäringen av den negativa momsen användes inte till en skatt som inte förfallit till betalning, utan till en skatt som inte förfallit till betalning används betalningen som betalats med referens för inkomstskatt.

Tips! Du kan se uppgifterna om användningen av återbäringen för skatter när du väljer länken Betalningar och återbäringar. Där öppnas tabellen Betalningar och återbäringar som använts för skatter.

Tabellen visar hela beloppet av den negativa momsen. När du väljer länken Uppgifter om användning öppnas detaljerad information om vad återbäringen har använts till.

![](_page_16_Picture_0.jpeg)

#### Exempel 2: BetaIning av skatter

- I föregående exempel är den deklarerade negativa momsen felaktig och kunden lämnar in en ersättande anmälan 13.4. Den rätta återbäringen har varit 800 €.
- Användningar eller återbäringar upphävs inte, utan för perioden för ifrågavarande moms bildas en rat som återkrävs med ett belopp som motsvarar minskningen.
  - För momsperioden bildas en post på 1 000 euro som ska betalas.

| Betalningstransaktioner och förfallna skatter |             |                                                        |           |           |
|-----------------------------------------------|-------------|--------------------------------------------------------|-----------|-----------|
| Registreringsdag                              | Förfallodag | Transaktion                                            | Belopp, € | Saldo, €  |
| 23.02.2023                                    |             | Skatt som återbärs                                     | 1 800,00  | 0,00      |
| 23.02.2023                                    |             | Överföring av betalning eller återbäring från perioden | -1 800,00 | 0,00      |
| 13.04.2023                                    | 13.04.2023  | Skatt, återkrävs (deklaration)                         | -1 000,00 | -1 000,00 |
| 13.04.2023                                    | 13.04.2023  | Dröjsmålsränta på skatt                                | -8,44     | -8,44     |
| 4 rader                                       |             |                                                        | -1 008,44 | -1 008,44 |

![](_page_17_Picture_0.jpeg)

# Nödvändiga länkar relaterade till betalning

- Vero.fi Betalning
- Vero.fi Användningen av betalningar till olika skatter (innehåller exempel)
- Vero.fi Användning av återbäringar (innehåller exempel)
- Vero.fi Anvisning om betalning av skatter i MinSkatt